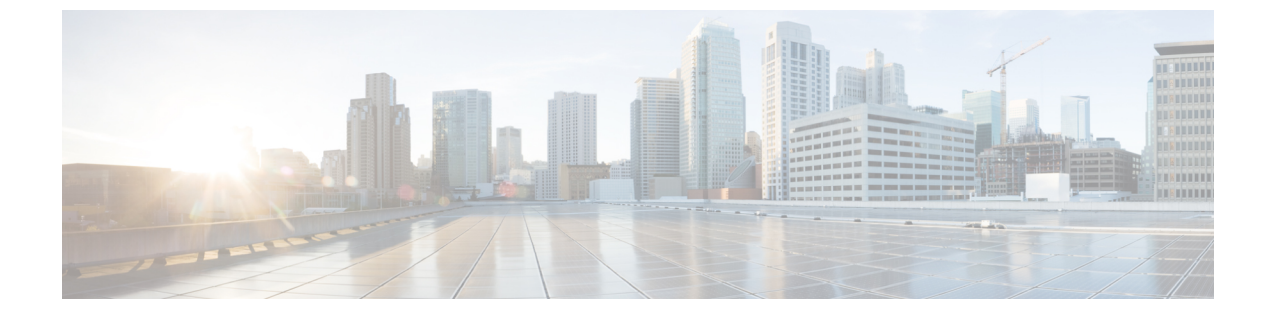

# ソフトウェア メンテナンス アップグレー ド

ソフトウェア メンテナンス アップグレード (SMU) は、システムにインストールして修正や セキュリティ解決をリリースされたイメージに提供できるパッケージです。

- ソフトウェア メンテナンス アップグレードの制約事項 (1ページ)
- ソフトウェアメンテナンスアップグレードについて (1ページ)
- ソフトウェア メンテナンスの更新の管理方法 (3ページ)
- ・ソフトウェア メンテナンス アップグレードの設定例 (5ページ)
- ・ソフトウェア メンテナンス アップグレードのその他の参考資料 (9ページ)
- •ソフトウェア メンテナンス アップグレードの機能の履歴 (9ページ)

# ソフトウェア メンテナンス アップグレードの制約事項

•SMUは、インストールモードを使用したパッチのみをサポートします。

# ソフトウェア メンテナンス アップグレードについて

次のセクションでは、ソフトウェアメンテナンスアップグレード(SMU)について詳しく説 明します。

## SMU の概要

SMU は、システムにインストールして修正やセキュリティ解決をリリースされたイメージに 提供できるパッケージです。SMU パッケージはリリースごとおよびコンポーネントごとに提 供されます。

SMU はネットワークの問題に迅速に対応できるようにするとともに、必要なテストの時間と 範囲を削減するため、従来の Cisco IOS ソフトウェアには多大なメリットがあります。Cisco IOS XE プラットフォームでは SMU の互換性を内部的に検証し、互換性のない SMU はインス トールできません。

すべて SMU が後続の Cisco IOS XE ソフトウェア メンテナンス リリースに統合されています。 SMU は独立した自己完結型パッケージであり、前提条件や依存関係はありません。SMU はど のような順序でもインストールまたはアンインストールできます。

*SMU*は拡張メンテナンスリリースでのみ、基盤となるソフトウェアリリースのライフサイク ルにわたってサポートされます。

SMU をインストールするには、次の基本的な手順を実行します。

- 1. ファイルシステムに SMU を追加します。
- 2. システムで SMU をアクティブ化します。
- 3. リロードが繰り返されても持続させるための SMU の変更をコミットします。

## SMUのワークフロー

SMU プロセスは、シスコカスタマーサポートへの要求によって開始されます。カスタマーサポートに連絡し、SMU 要求を行います。

SMU パッケージがリリースされると [Cisco Software Download]https://www.cisco.com/c/en\_in/ support/index.htmlページに掲載されます。そのパッケージをダウンロードし、インストールし ます。

## SMUパッケージ

SMUパッケージには、パッケージの内容を記述するいくつかのメタデータ、および SMU が要求されている報告済みの問題の修正とともに、リリースにパッチを適用するための一連のファイルがいくつか含まれています。SMUパッケージは、公開キーインフラストラクチャ(PKI) コンポーネントのパッチ適用もサポートします。

## SMUのリロード

SMUタイプは、インストールされている SMUが対応するシステムに与える影響を示します。 SMUがトラフィックに影響を与えない場合や、SMUによってデバイスの再起動、リロード、 またはスイッチオーバーが発生する場合があります。リロードが必要かどうかを確認するに は、show install package flash: *filename* コマンドを実行します。

ホットパッチを使用すると、SMUはアクティブ化後に有効になり、システムをリロードする 必要がありません。SMUがコミットされると、リロードが繰り返されても変更が持続します。 場合によっては、SMUでオペレーティングシステムのコールド(完全)リロードが必要にな ることがあります。このアクションは、リロードの間、トラフィックフローに影響します。 コールドリロードが必要な場合、ユーザーにはアクションを確認するプロンプトが表示されま す。

# ソフトウェア メンテナンスの更新の管理方法

ここでは、SMU の管理に関する情報について説明します。

単一のコマンドまたは個別のコマンドを使用して SMU パッケージのインストール、アクティブ化、コミットを行うことができます。

# SMU パッケージのインストール

このタスクでは、SMU パッケージをインストールするための install add file activate commit コ マンドの使用方法を示します。

### 手順の概要

- 1. enable
- 2. install add file flash: filename [activate commit]
- **3**. exit

### 手順の詳細

|       | コマンドまたはアクション                                                                                                    | 目的                                                                                                    |
|-------|----------------------------------------------------------------------------------------------------|----------------------------------------------------------------------------------------------------|
| ステップ1 | enable<br>例:<br>Device> enable                                                                                                    | 特権 EXEC モードを有効にします。プロンプトが表<br>示されたらパスワードを入力します。                                                                                                    |
| ステップ2 | install add file flash: filename [activate commit]<br>例:<br>Device# install add file<br>flash:cat9k_iosxe.BLD_SMU_20180302_085005_<br>TWIG_LATEST_20180306_013805.3.SSA.smu.bin activate<br>commit | メンテナンス更新パッケージをリモートの場所から<br>(FTP、HTTP、HTTPS、またはTFTPを使用して)<br>デバイスにコピーし、プラットフォームおよびイ<br>メージバージョンの互換性チェックを実行し、SMU<br>パッケージをアクティブ化し、そのパッケージを複<br>数回リロードしても維持されるようにします。この<br>コマンドは、.binファイルの個別のコンポーネント<br>をサブパッケージと packages.confファイルに抽出し<br>ます。<br>(注) tftpを使用して SMU ファイルをコピー<br>する場合は、ブートフラッシュを使用し<br>て SMU をアクティブにします。 |
| ステップ3 | exit<br>例:<br>Device# exit                                                                                                    | 特権 EXEC モードを終了し、ユーザー EXEC モード<br>に戻ります。                                                                                                    |

## SMU パッケージの管理

手順の概要

- 1. enable
- 2. install add file flash: filename
- **3.** install activate file flash: *filename*
- 4. install commit
- **5.** install rollback to {base | committed | id *commit-ID*}
- 6. install deactivate file flash: filename
- 7. install remove {file flash: *filename* | inactive}
- 8. show version
- **9**. show install summary

### 手順の詳細

|       | コマンドまたはアクション                                                                                                    | 目的                                                                                                    |
|-------|----------------------------------------------------------------------------------------------------|----------------------------------------------------------------------------------------------------|
| ステップ1 | enable<br>例:<br>Device> enable                                                                                                    | 特権 EXEC モードを有効にします。プロンプトが表示されたらパスワードを入力します。                                                                                                    |
| ステップ2 | install add file flash: filename<br>例:<br>Device# install add file<br>flash:cat9k_iosxe.BLD_SMU_20180302_085005_<br>TWIG_LATEST_20180306_013805.3.SSA.smu.bin               | SMU パッケージをソースの場所からデバイスにコ<br>ピーし (ソースの場所がリモートの場合)、プラッ<br>トフォームとイメージのバージョンの互換性チェッ<br>クを実行し、必要に応じてすべてのメンバノードま<br>たは FRUに SMU パッケージを追加します。このコ<br>マンドは、ファイルで基本的な互換性チェックを実<br>行し、SMUパッケージがプラットフォームでサポー<br>トされていることも確認します。また、<br>package/SMU.staファイル内にエントリを追加す<br>ることで、ステータスを監視し、維持できるように<br>します。 |
| ステップ3 | install activate file flash: filename<br>例:<br>Device# install activate add file<br>flash:cat9k_iosxe.BLD_SMU_20180302_085005_<br>TWIG_LATEST_20180306_013805.3.SSA.smu.bin | 互換性チェックを実行し、パッケージをインストー<br>ルして、パッケージのステータスの詳細を更新しま<br>す。                                                                                                    |
| ステップ4 | install commit<br>例:<br>Device# install commit                                                                                                    | リロードが繰り返されても持続するようにアクティ<br>ブ化の変更をコミットします。アクティブ化の後<br>で、システムの起動時、または最初のリロード後に<br>コミットできます。パッケージがアクティブになっ<br>ていてもコミットされていない場合は、最初のリ                                                                                                    |

|              | コマンドまたはアクション                                                                                                    | 目的                                                                                                |
|--------------|----------------------------------------------------------------------------------------------------|---------------------------------------------------------------------------------------------------|
|              |                                                                                                    | ロード後はアクティブの状態を保ちますが、2回目<br>のリロード後はアクティブ状態を保ちません。                                                  |
| ステップ5        | install rollback to {base   committed   id <i>commit-ID</i> }<br>例:<br>Device# install rollback to committed                                                                       | デバイスを以前のインストール状態に戻します。                                                                            |
| ステップ6        | install deactivate file flash: <i>filename</i><br>例:<br>Device# install deactivate file<br>flash:cat9k_iosxe.BLD_SMU_20180302_085005_<br>TWIG_LATEST_20180306_013805.3.SSA.smu.bin | アクティブパッケージを非アクティブ化し、パッ<br>ケージのステータスを更新します。                                                        |
| ステップ1        | <pre>install remove {file flash: filename   inactive}</pre>                                                                                                    | 指定した SMU が非アクティブかどうかを確認し、                                                                         |
|              | 例:<br>Device# install remove file<br>flash:cat9k_iosxe.BLD_SMU_20180302_085005_<br>TWIG_LATEST_20180306_013805.3.SSA.smu.bin                                                       | 非アクティブの場合はファイルシステムから削除し<br>ます。inactive オプションは、非アクティブなパッ<br>ケージをファイルシステムからすべて削除します。                |
| <b>ステップ8</b> | 例:<br>Device# install remove file<br>flash:cat9k_iosxe.BLD_SMU_20180302_085005_<br>TWIG_LATEST_20180306_013805.3.SSA.smu.bin<br>show version<br>例:<br>Device# show version         | キアクティブの場合はファイルシステムから削除します。inactive オプションは、非アクティブなパッケージをファイルシステムからすべて削除します。 デバイスのイメージ バージョンを表示します。 |

# ソフトウェア メンテナンス アップグレードの設定例

次に、SMUの設定例を示します。

次に、SMU ファイルを TFTP にコピーする例を示します。

Device# copy copy ftp://172.19.1.250//auto/ftpboot/user/cat9k\_lite\_iosxe.16.09.04.CSCvk70181.SPA.smu.bin

tftp:Destination filename [cat9k lite iosxe.16.09.04.CSCvk70181.SPA.smu.bin]?

```
Accessing
```

tftp://172.16.0.1//auto/tftpboot/folder1/cat9k\_lite\_iosxe.16.09.04.CSCvk70181.SPA.smu.bin... Loading /auto/tftpboot/folder1/cat9k\_lite\_iosxe.16.09.04.CSCvk70181.SPA.smu.bin from 172.16.0.1 (via GigabitEthernet0): ! [OK - 17668 bytes] 17668 bytes copied in 0.058 secs (304621 bytes/sec)

次に、show install summary コマンドの出力例を示します。

#### Device# show install summary

SMU C flash:cat9k\_lite\_iosxe.16.09.04.CSCvk70181.SPA.smu.bin IMG C 16.6.3.0

```
次に、メンテナンス更新プログラムパッケージファイルを追加する例を示します。
```

```
Device# install add file flash:cat9k-
universalk9.2017-01-10_13.15.1.CSCxxxxxx.SSA.dmp.bin
```

```
install_add: START Sat Feb 26 14:06:04 PST 2017
SUCCESS: install_add flash:cat9k_iosxe.2017-01-10_13.15.1.CSCxxxxxx.SSA.dmp.bin
Sat Feb 26 14:06:12 PST 2017
Device#
```

```
次に、SMU パッケージファイルをデバイスに追加した後の show install summary コマ
ンドの出力例を示します。
```

Device# show install summary

Active Packages: No packages Inactive Packages: flash:cat9k-universalk9.2017-01-10\_13.15.1.CSCxxxxxx.SSA.dmp.bin Committed Packages: No packages Uncommitted Packages: No packages Device#

次に、追加した SMU パッケージファイルをアクティブ化する例を示します。

Device# install activate file flash:cat9k\_iosxe.2017-01-10\_13.15.1. CSCxxxxxx.SSA.dmp.bin

install\_activate: START Sat Feb 26 14:10:55 PST 2017
The activation step would require a reload. Do you want to proceed? [y/n]y
Regular SMU. Reloading the box to complete activation of the SMU...
Feb 26 14:11:23.873 R0/0: %PMAN-5-EXITACTION: Process manager is exiting:
reload action requested
Initializing Hardware ...
Checking for PCIe device presence...done
System integrity status: 0x610
Rom image verified correctly
<atter reload>
Device#</arterlabel{eq:activation}

次に、show version コマンドの出力例を示します。

Device# show version

Cisco IOS XE Software, Version BLD\_POLARIS\_DEV\_SMU\_LATEST\_20170110\_13.15.1 -SMU-PATCHED Cisco IOS Software [Everest], Catalyst L3 Switch Software (CAT9K IOSXE), Experimental

```
Version
16.6.20170110_13.15.1 [BLD_V166_SMU_LATEST_20170127_13.15.1 SMU-PATCHED]
Copyright (c) 1986-2017 by Cisco Systems, Inc.
Compiled Sat 26-Feb-17 16:07 by mcpre
...
```

```
次に示すのは、show install summary コマンドがモデル パッケージのステータスをア
クティブでありコミット未完了と表示する場合の出力例です。
```

```
Device# show install summary
```

```
Active Packages:
    flash:cat9k-universalk9.2017-01-10_13.15.1.CSCxxx.SSA.dmp.bin
Inactive Packages:
    No packages
Committed Packages:
    flash:cat9k-universalk9.2017-01-10_13.15.1.CSCxxx.SSA.dmp.bin
Uncommitted Packages:
    No packages
Device#
```

次に、show install active コマンドの出力例を示します。

```
Device# show install active
```

```
Active Packages: flash:cat9k-universalk9.2017-01-10_13.15.1.CSCxxx.SSA.dmp.bin
```

次の例では、install commit コマンドの実行方法を示しています。

### Device# install commit

```
install_commit: START Sat Feb 26 06:46:48 UTC 2017
SUCCESS: install_commit Sat Feb 26 06:46:52 UTC 2017
Device#
```

```
次に示すのは、show install summary コマンドが、更新パッケージがコミットされてリ
ロードが繰り返されても持続することを表示する場合の出力例です。
```

```
Device# show install summary
```

```
Active Packages:
flash:cat9k-universalk9.2017-01-10_13.15.1.CSCxxx.SSA.dmp.bin
Inactive Packages:
No packages
Committed Packages:
flash:cat9k-universalk9.2017-01-10_13.15.1.CSCxxx.SSA.dmp.bin
Uncommitted Packages:
No packages
Device#
```

```
次に、更新プログラムパッケージをコミットしたパッケージにロールバックする例を
示します。
```

Device# install rollback to base

install\_rollback: START Sat Feb 26 11:27:41 PST 2017 This rollback would require a reload. Do you want to proceed? [y/n]y 2 install\_rollback: Reloading the box to take effect

```
Initializing Hardware ...
<after reload>
Device#
```

### 次に、show install summary コマンドの出力例を示します。

#### Device# show install summary

```
Active Packages:
flash:cat9k-universalk9.2017-01-10_13.15.1.CSCxxx.SSA.dmp.bin
Inactive Packages:
No packages
Committed Packages:
flash:cat9k-universalk9.2017-01-10_13.15.1.CSCxxxxxx.SSA.dmp.bin
Uncommitted Packages:
No packages
Device#
```

次に、show install log コマンドの出力例を示します。

```
Device# show install log
```

[0|install\_op\_boot]: START Sat Feb 26 19:31:50 Universal 2017
[0|install\_op\_boot]: END SUCCESS Sat Feb 26 19:31:56 Universal 2017

次に、SMU パッケージファイルを非アクティブ化する例を示します。

```
Device# install deactivate file flash:cat9k-
universalk9.2017-01-10_13.15.1.CSCxxxxxx.SSA.dmp.bin
```

install\_deactivate: START Sat Feb 26 10:49:07 PST 2017 The activation step would require a reload. Do you want to proceed? [y/n]y Regular SMU. Reloading the box to complete activation of the SMU...

```
Initializing Hardware...
...
<after reload>
Device#
```

### 次に、show install summary コマンドの出力例を示します。

Device# show install summary

```
Active Packages:
No packages
Inactive Packages: flash:cat9k-universalk9.2017-01-10_13.15.1.CSCxxxxxx.SSA.dmp.bin
Committed Packages:
No packages
Uncommitted Packages:
No packages
Device#
```

次に、デバイスから SMU を削除する例を示します。

```
Device# install remove file flash:cat9k-
universalk9.2017-01-10 13.15.1.CSCxxxxxx.SSA.dmp.bin
```

install\_remove: START Sat Feb 26 12:09:43 PST 2017
SUCCESS: install remove /flash/cat9k-universalk9.2017-01-10 13.15.1.

ソフトウェア メンテナンス アップグレード

CSCxxxxxx.SSA.dmp.bin Sat Feb 26 12:09:49 PST 2017 Device#

次に、show install summary コマンドの出力例を示します。

Device# show install summary

Active Packages: No packages Inactive Packages: No packages Committed Packages: No packages Uncommitted Packages: No packages

# ソフトウェアメンテナンスアップグレードのその他の参 考資料

### 関連資料

| 関連項目                              | マニュアル タイトル                                        |
|-----------------------------------|---------------------------------------------------|
| この章で使用するコマンドの完全な構文お<br>よび使用方法の詳細。 | Command Reference (Catalyst 9300 Series Switches) |

# ソフトウェアメンテナンスアップグレードの機能の履歴

次の表に、このモジュールで説明する機能のリリースおよび関連情報を示します。

これらの機能は、特に明記されていない限り、導入されたリリース以降のすべてのリリースで 使用できます。

| リリース                        | 機能                                 | 機能情報                                                             |
|-----------------------------|------------------------------------|------------------------------------------------------------------|
| Cisco IOS XE Everest 16.6.1 | ソフトウェア メンテ<br>ナンス アップグレー<br>ド(SMU) | SMUは、システムにインストールして修正<br>やセキュリティ解決をリリースされたイメー<br>ジに提供ができるパッケージです。 |
| Cisco IOS XE Fuji 16.9.1    | ホットパッチ                             | ホットパッチを使用すると、SMU はアク<br>ティブ化後に有効になり、システムをリロー<br>ドする必要がありません。     |

Cisco Feature Navigator を使用すると、プラットフォームおよびソフトウェアイメージのサポート情報を検索できます。Cisco Feature Navigator には、http://www.cisco.com/go/cfn [英語] からアクセスします。

翻訳について

このドキュメントは、米国シスコ発行ドキュメントの参考和訳です。リンク情報につきましては 、日本語版掲載時点で、英語版にアップデートがあり、リンク先のページが移動/変更されている 場合がありますことをご了承ください。あくまでも参考和訳となりますので、正式な内容につい ては米国サイトのドキュメントを参照ください。